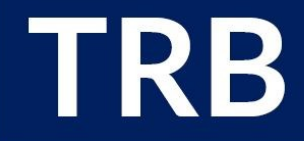

TEACHER REGISTRATION BOARD of the Northern Territory

## How to:

# Setup online Services

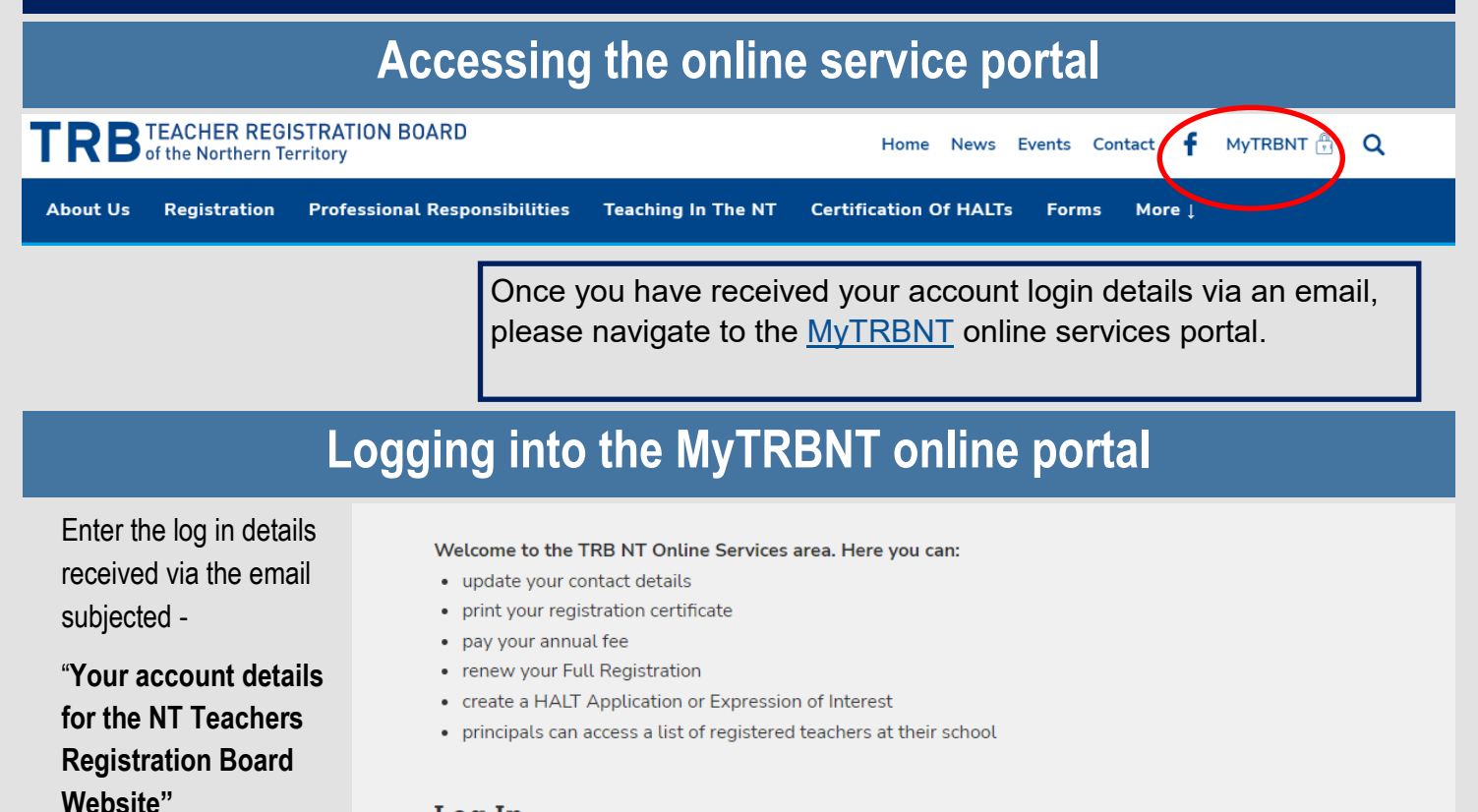

#### Log In

Contact the Teacher Registration Board if you haven't received an email containing your TRB Number and password.

To find your TRB Number, you can use Search the Register

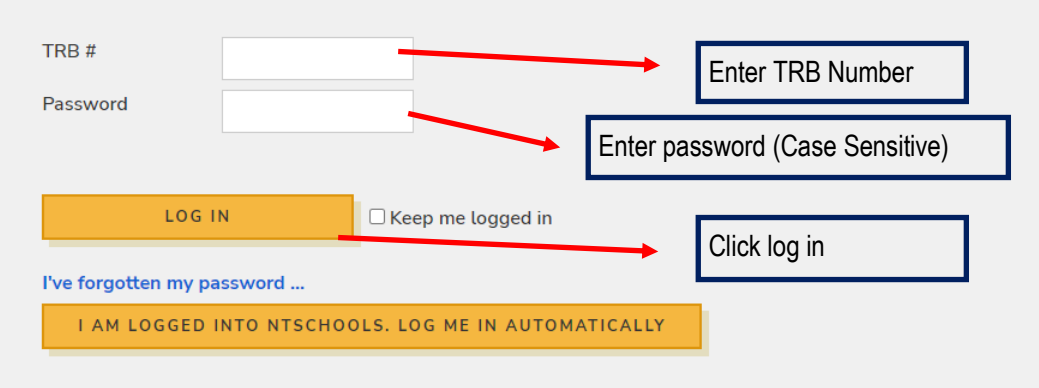

PHONE 1800 110 302 (Toll free) + 61 08 8944 9388

Please note: The pass-

word is case sensitive

make sure to use

capitals where

necessary.

WEBSITE www.trb.nt.gov.au EMAIL <u>trb@trb.nt.gov.au</u> POSTAL ADDRESS GPO Box 1675 DARWIN NT 0801

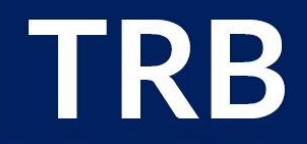

#### TEACHER REGISTRATION BOARD of the Northern Territory

### **Create New Password**

Personal Details | Payments | School Audit | HALT Application | HALT EOI | Renewal

Click to save & change password

| OFFICE, TRB (TRB# 1272      | 1) ePass: jackie.crawley Teach | her at ? |  |  |  |  |
|-----------------------------|--------------------------------|----------|--|--|--|--|
| Account Login               | & Recovery                     |          |  |  |  |  |
| Change TRB Account Password |                                |          |  |  |  |  |
| Current Password            | Enter old password from em     | nail     |  |  |  |  |
| New Password                | Enter new password             |          |  |  |  |  |
|                             |                                |          |  |  |  |  |

New passwords are required to be a minimum of 6 characters in length.

This is NOT your ePass account password. ePass passwords cannot be changed from this site.

Re-enter new password

### **Confirm answers to Security Questions**

#### Security Questions

Confirm New Password

CHANGE PASSWORD

| Security Question 1 | What school did you attend for sixth grade? |                              |
|---------------------|---------------------------------------------|------------------------------|
| Answer              |                                             |                              |
| Security Question 2 | What was the name of your first pet?        | Answer <b>both</b> questions |
| Answer              |                                             |                              |
|                     |                                             |                              |
| SAVE                |                                             | Click Save to continue       |

The two security questions may be used to gain access to your account if you can no longer access the account email address or if you forget the password.

## **Setup Complete**

Once you have saved your new password and security question answers please click on **Personal Details** at the top of the page to enter your account.

From your MyTRBNT online services account you will be able to do the following:

- Update your contact details
- Pay your annual fee via credit card or Bpay
- Access and Print your registration certificate
- Complete and submit an application for Highly Accomplished and Lead Teacher Certification

PHONE 1800 110 302 (Toll free) + 61 08 8944 9388

WEBSITE <u>www.trb.nt.gov.au</u> EMAIL <u>trb@trb.nt.gov.au</u> POSTAL ADDRESS GPO Box 1675 DARWIN NT 0801